# Chương 1 TÌM HIỀU SỬ DỤNG POWER WORLD

## 1 Các bước thành lập các phần tử của một mạng điện

#### 1.1 Thành lập một thanh cái (bus)

Trên thanh Edit Toolbar click trái vào biểu tượng thanh cái

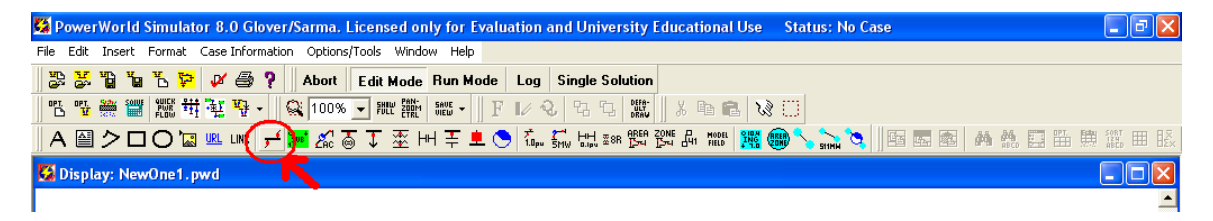

Sau đó click trái vào vùng làm việc, chương trình sẽ hiện ra một hộp thoại sau:

| Bus Options                                                                                  |                       |                       |                                        |                            | × |
|----------------------------------------------------------------------------------------------|-----------------------|-----------------------|----------------------------------------|----------------------------|---|
| Bus Number<br>Bus Name                                                                       | 1<br>so mot           |                       | Find B<br>Find B                       | y Number<br>By Name<br>nd  |   |
| Bus Information<br>Display<br>Shape<br>Or Horizontal I<br>Overtical bar<br>Oval<br>Rectangle | Attached              | Devices               | ckness<br>Size<br>Link t               | 3 文<br>10.0 🔶<br>o New Bus |   |
| Area and Zone<br>Area Number<br>Zone Number<br>Nominal Voltage<br>Voltage (p.u.)             | 1 ¢<br>1 \$<br>138.00 | Area<br>Zone<br>Angle | Name 1<br>Name 1<br>Syste<br>(degrees) | em Slack Bus               |   |
| 🗸 ок                                                                                         | Save                  |                       |                                        | 🗙 Cance                    | 9 |

Trong đó:

"Bus number" và "bus name" là nơi điền số thứ tự và tên của thanh cái.

Vùng hiển thị (**display**) cho phép thanh cái đặt ngang (**horizontal bar**), đặt dọc (**vertical bar**), đặt hình vòng (**oval**), hay hình chữ nhật (**rectangle**). Các chỉ số "**pixel thickness**" và "**display size**" độ dày và kích thước hiển thị của thanh cái.

"Area and zone" điền số thứ tự và tên của vùng và hku vực nếu như mạng điện là lớn. "Nominal voltage" là điện áp định mức của thanh cái, "voltage" và "angle" là điện áp (v) và góc pha điện áp (độ) đặt tại thanh cái.

**"System slack bus"** chọn nếu ta muốn bus đó là **"slack bus**" của hệ thống. Mỗi hệ thống phải có một **"slack bus**", và bus được chọn phải là bus được nối với máy phát.

Sau khi hoàn tất bấm **OK** 

#### 1.2 Thành lập một máy phát (generator)

Trên thanh **Edit Toolbar** chọn vào biểu tượng máy phát, sau đó click chuột trái vào vùng làm việc (phải gần 1 bus có sẵn) ta sẽ được một hộp thoại:

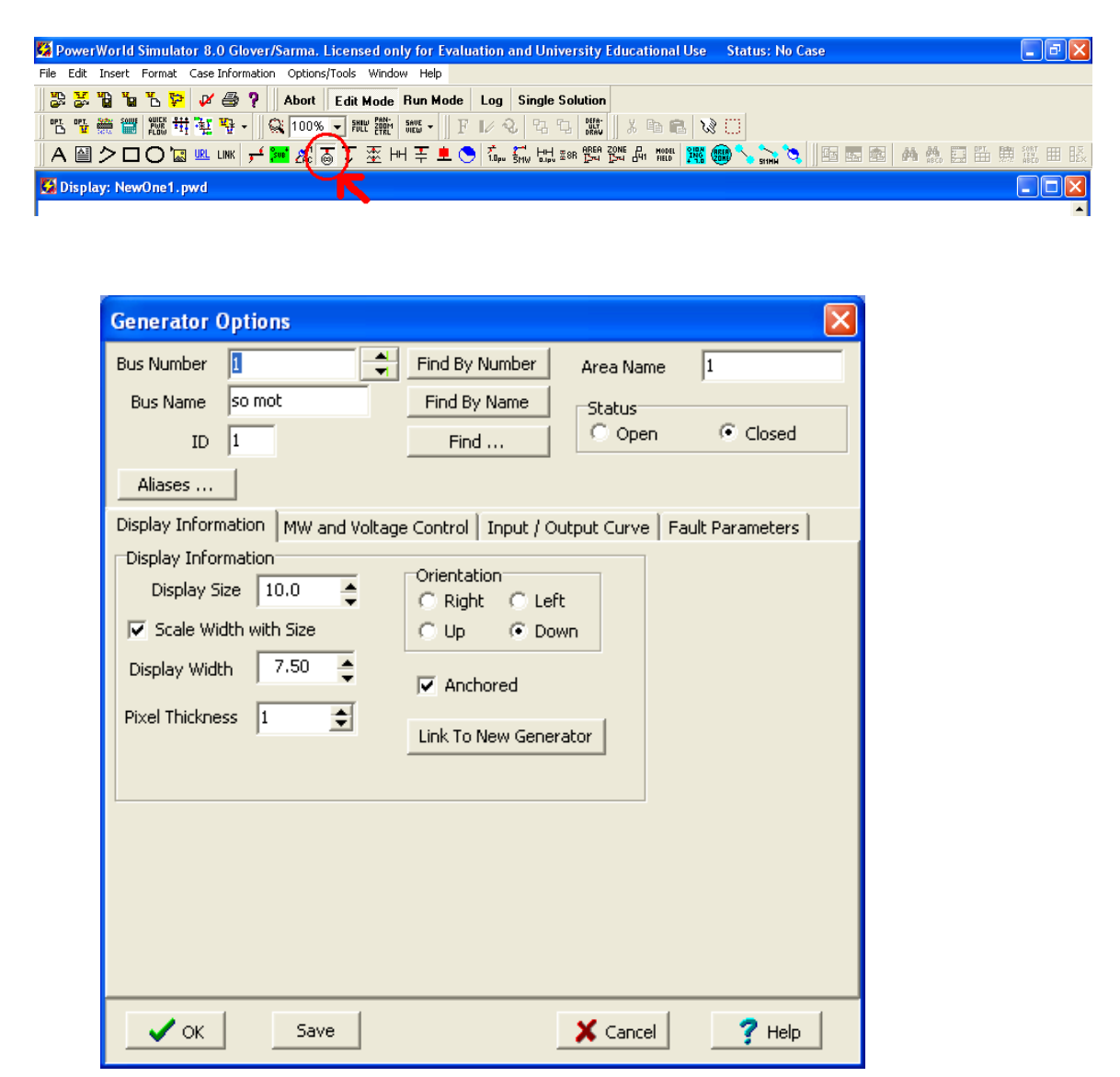

Ta có thể điền tên và số thứ tự của bus mà máy phát sẽ nối vào, nếu khi ta click vao vùng làm việc mà gần một bus sẵn có thì chương trình sẽ tự động gắn máy phát vào bus đó. Trạng thái của máy phát "**Open**" là hở mạch, "**Closed**" là đóng mạch vào hệ thống. Ta cũng có thể chỉnh kích thước hiển thị của máy phát tại "**Display Information**", và cũng có thể thay đổi hướng hiển thị của máy phát là bên trái (**left**), phải (**right**), lên (**up**) hay xuống (**down**). "**Mw and voltage control":** 

| Generator Or    | ations        |                               |                             |
|-----------------|---------------|-------------------------------|-----------------------------|
| Generator of    |               |                               |                             |
| Bus Number      | 1             | Find By Number                | Area Name 1                 |
| Bus Name        | so mot        | Find By Name                  | Status                      |
| ID I            | L             | Find                          | C Open Closed               |
| Aliases         |               |                               |                             |
| Display Informa | tion MW and V | /oltage Control   Input / Out | tput Curve Fault Parameters |
| MW Control      |               |                               |                             |
| MW Outpu        | ut 0.0        | Available for AGC             | Part. Factor 10.00          |
| Min. MW Outpu   | Jt 0.0        | Enforce MW Limits             | MW Ramp Limit 20.0          |
| Max. MW Outpu   | ut 1000.0     |                               |                             |
|                 |               |                               |                             |
| Voltage Contro  | ,             |                               |                             |
| Mvar Outpu      | ut 0.0        | Reç                           | gulated Bus Number 1        |
| Min Mvar        | s -9900       | 🔽 Available for AVR           | SetPoint Voltage 1.0000     |
| Max Mvar        | 's 9900       | Use Capability Curve          | Remote Reg % 100.0          |
| MW              |               |                               |                             |
| Min Myar        |               |                               |                             |
| Max Mvar        |               |                               |                             |
|                 |               |                               | >                           |
| 🗸 ок            | Save          |                               | X Cancel ? Help             |

MW control: điền các giá trị P phát (MW output), giá trị nhỏ nhất (Min. MW output) và lớn nhất (Max MW output) của P phát. Các lựa chọn "Available for AGC" và "Enforce MW limit" là tự động điều chỉnh và giới hạn công suất thực phát.

Voltage control: điền các giá trị Q máy phát (Mvar output), giá trị nhỏ nhất (Min Mvar) và giá trị lớn nhất (Max Mvar) của Q máy phát. "Available for AVR" tự đọng điều chỉnh điện áp đầu cực máy phát, "setpoint voltage" là điện áp đặt đầu cực máy phát.

#### "Input/Output Curve"

| Generator (    | )ptions      |                    |           |                 |                |
|----------------|--------------|--------------------|-----------|-----------------|----------------|
| Bus Number     | 1            | Find By            | / Number  | Area Name       | 1              |
| Bus Name       | so mot       | Find B             | y Name    | Status          |                |
| ID             | 1            | Fin                | nd        | C Open          | Closed         |
| Aliases        |              |                    |           |                 |                |
| Display Inform | ation   MW a | nd Voltage Control | Input / O | utput Curve Fau | lt Parameters  |
| Cost Model     |              | -                  |           | Convert Cubic   | to Linear Cost |
| Cubic Co:      | st Model     | C Piecewise Line   | ear       | Number of Brea  | ak Points      |
| Cubic Input-   | Output Curve | Cost Model         |           | 5               | <b>÷</b>       |
| A 100.0        | В            | 10.00              |           |                 |                |
| < 0.0100       | - D          | 0.0000             |           | Convert to Lin  | ear Cost       |
| Fuel Cost      | 1.00         |                    |           |                 |                |
|                |              |                    |           |                 |                |
|                |              |                    |           |                 |                |
|                |              |                    |           |                 |                |
|                |              |                    |           |                 |                |
|                |              |                    |           |                 |                |
| 🗸 ок           | Sav          | e                  |           | X Cancel        | ? Help         |

Chọn "cubic cost model" để xác định đường cong chi phí máy phát là dạng:  $C(Pgi) = (d*Pgi^3 + c*Pgi^2 + b*Pgi + a) * (fuel cost)$ , chọn "piecewise linear" để xác định đường cong chi phí dạng tuyến tính hoá.

**"Fule cots"** giá nhiên liệu,**"Number of break points"** là số điểm mà ta muốn gần đúng đường cong thành những đoạn thẳng.

#### "Fault Parameters"

| Generator Options          |                       |                      | X                |
|----------------------------|-----------------------|----------------------|------------------|
| Bus Number 1               | Find By Num           | ber 🛛 🛛 Area Name    | 1                |
| Bus Name so mot            | Find By Nar           | ne Status            |                  |
| ID 1                       | Find                  | C Open               | Closed           |
| Aliases                    |                       |                      |                  |
| Display Information MW and | Voltage Control   Inp | ut / Output Curve    | Fault Parameters |
| Generator Impedances       |                       | Senerator Step Trans | sformer          |
| Generator MVA Bace         | 1.00                  | R: 0.000             | 00               |
| denerator mix base   100   |                       | X: 0.000             | 00               |
|                            |                       | Tap: 1.000           | 00               |
| Positive Sequence Interna  | al Impedance — 7      | 'ero Sequence Interr | nal Impedance    |
| R : 0.00000                |                       | R : 0.000            | 00               |
| X: 0.00000                 | _                     | X: 0.000             | 00               |
| Negative Sequence Inter    | nal Impedance         | leutral-to-Ground Im | pedance          |
| R : 0.00000                |                       | R: 0.000             | 00               |
| X: 0.00000                 |                       | X : 0.000            | 00               |
|                            |                       |                      |                  |
| ✓ OK Save                  |                       | 🗙 Cancel             | ? Help           |

"Generator MVA Base" là công suất (S) cơ bản của máy phát.

"Positive Sequence Internal Impedace" :tổng trở thứ tự thuận

"Negative Sequence Internal Impedace": tổng trở thứ tự nghịch

"Zero Sequence Internal Impedace" : tổng trở thứ tự không.

"Neutral-to-Ground Impedance": tổng trở nối đất.

"Generator Step Transfomer": tổng trở máy biến áp mô hình (mặc định là không có).

Sau khi thiết lập các thông số xong click OK.

Máy biến áp

Trên thanh **Êdit Toolbar** chọn biểu tượng của máy biến áp.

| 🙀 PowerWorld Simulator 8.0 Glover/Sarma, Licensed o         | nly for Evaluation and University Educational Use Status: No Case | _ 7 🛛     |
|-------------------------------------------------------------|-------------------------------------------------------------------|-----------|
| Eile Edit Insert Format Case Information Options/Tools Wind | ow Help                                                           |           |
| 🔡 😹 🛍 🛍 🏷 📴 💋 🎒 ? 🛛 Abort 🛛 Edit Mode                       | Run Mode Log Single Solution                                      |           |
| 🖪 🖫 🚟 🎬 雛 井 鞋 🦉 - 🛛 🔍 100% 🖵 🎘 🎬                            | SHEE -    F    ∕ Q, Ca Ca Ca Ca Ca Ca Ca Ca Ca Ca Ca Ca Ca        |           |
| A 🗎 🔿 🗆 O 🖾 💷 🗤 🚽 🚾 🖧 🗟 🏹 🛣 İ                               | ) 두 👤 🛇 🕼 해 배 🕬 1월 216 유 1888 🧱 📾 🔨 🙀 🐂 🛤 🛤 🛤 🖽 🌐                 | SORT IEND |
| 🔯 Display: NewOne1.pwd                                      |                                                                   |           |
|                                                             |                                                                   |           |

Sau đó sử dụng chuột click vào hai thanh cái mà máy phát nối vào (giống vẽ đoạn thẳng), ta được hộp thoại sau:

| Transmissior                                                                                                    | 1 Line/Transforme                                                                                 | er Option           | 15               | X                                                      |  |
|----------------------------------------------------------------------------------------------------|---------------------------------------------------------------------------------------------------|---------------------|------------------|--------------------------------------------------------|--|
| Number<br>Name<br>Nominal kV<br>Area Name                                                                                                    | From Bus         2           so mot         so 2           138.0         13           1         1 | To Bus<br>2<br>38.0 | Circuit          | Find By Numbers<br>Find By Names<br>Find<br>nd Metered |  |
| Parameters / Display       Transformer Control       Fault Parameters         Parameters       Resistance (R)       0.0000       Limit A (MVA)       1000.0       Status         Reactance (X)       0.1000       Limit B (MVA)       0.0       Copen       Closed         Charging (B or C)       0.0000       Limit C (MVA)       0.0       Closed |                                                                                                   |                     |                  |                                                        |  |
| Display                                                                                                    | Line Shunts                                                                                       |                     | Convert Transfor | mer to Line                                            |  |
| Display<br>Pixel Thickness 1 Anchored Link to New Line<br>Symbol Segment 1 Symbol Size 5.00 Symbol Percent Length 0                                                                                                    |                                                                                                   |                     |                  |                                                        |  |
| 🗸 ок                                                                                                    | Save                                                                                              |                     | X Cancel         | ? Help                                                 |  |

Sau khi điền tên và số thứ tự của 2 bus mà máy biến áp nối vào (thường thì chương trình sẽ tự động làm việc này), ta điền các giá trị tổng trở R, L, C (hay B)
vào các ô tương ứng : "Resistance", "Reactance", "Charging".
"Limit A", "Limit B", "Limit C" là các giới hạn công suất của máy biến áp,

chương trình cho phép sử dụng 3 giá trị giới hạn khác nhau.

| Par | ameters / Displ                         | ay   Transformer Co | ntrol | Fault Parameters |                      |  |  |
|-----|-----------------------------------------|---------------------|-------|------------------|----------------------|--|--|
| Ze  | ro Sequence Pa                          | arameters           |       |                  |                      |  |  |
|     | Zero Sequenc                            | e Impedance         |       | Zero Sequence l  | ine Shunt Admittance |  |  |
|     | R :                                     | 0.000000            |       | From G:          | 0.000000             |  |  |
|     | X :                                     | 0.000000            |       | From B:          | 0.000000             |  |  |
|     | С:                                      | 0.000000            |       | To G:            | 0.000000             |  |  |
|     |                                         |                     |       | To B:            | 0.000000             |  |  |
|     | Configuration Grounded Wye-Grounded Wye |                     |       |                  |                      |  |  |
|     | ✓ OK Save X Cancel ? Help               |                     |       |                  |                      |  |  |

Click vào "**Fault Parameters**" sẽ hiện ra hộp thoại như trên, điền các giá trị tổng trở thứ tự không vào các ô R, X, C (thông thường chương trình sẽ tự điền các giá trị này khi ta diền tổng trở thứ tự thuận. "**Conffiguration**" để chọn kiểu đấu của các cuộn dây biến áp. Sau khi thiết lập các thông số xong click **OK** kết quả được như hình sau:

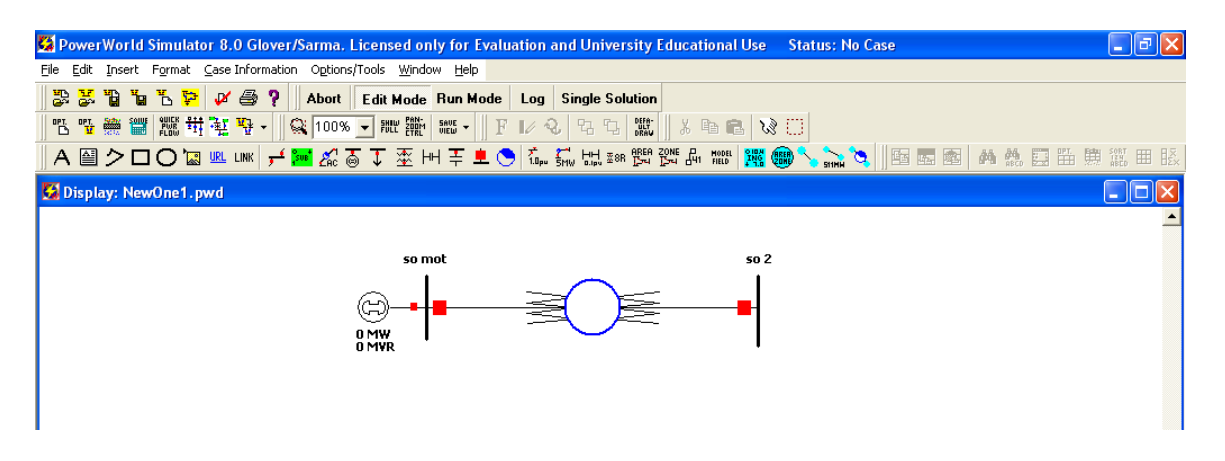

## 1.3 Đường dây

Trên thanh Edit Toolbar chọn vào biểu tượng của đường dây.

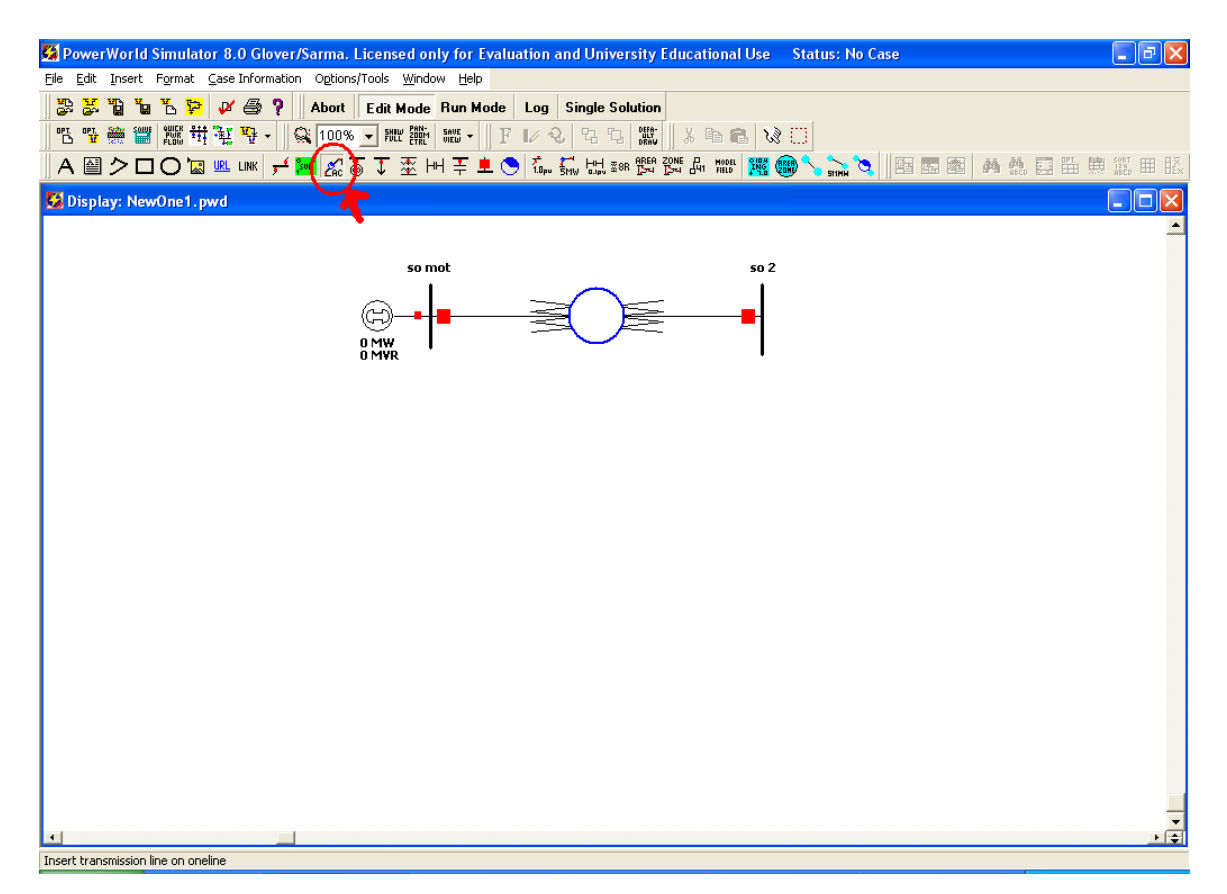

Sau khi chọn xong tương tự máy biến áp, ta cũng vẽ đường dây giữa hai thanh cái giống như vẽ một đường thẳng trong Paint vậy. Sau khi vẽ xong ta cũng được 1 hộp thoại như sau:

| Transmission                                                                                                    | Line/Transf                             | ormer Opt                         | ions                                                      |                                                           |  |  |
|----------------------------------------------------------------------------------------------------|-----------------------------------------|-----------------------------------|-----------------------------------------------------------|-----------------------------------------------------------|--|--|
| Number<br>Name<br>Nominal KV<br>Area Name                                                                                                    | From Bus<br>2<br>50 2<br>138.0<br>1     | To Bus<br>3<br>50 3<br>138.0<br>1 | Circuit                                                   | Find By Numbers<br>Find By Names<br>Find<br>m End Metered |  |  |
| Parameters / Dis<br>Parameters<br>Resistance (R)<br>Reactance (X)<br>Charging (B or                                                                                                    | (c) (c) (c) (c) (c) (c) (c) (c) (c) (c) | ameters                           | imit A (MVA) 1000<br>imit B (MVA) 0.0<br>imit ⊂ (MVA) 0.0 | .0 Status<br>C Open<br>C Closed                           |  |  |
| Line Shunts     Convert Line to Transformer       Display     Pixel Thickness     1       Pixel Thickness     1     Image: Anchored       Symbol Segment     Image: Symbol Size     Image: Symbol Percent Length |                                         |                                   |                                                           |                                                           |  |  |
| 🗸 ок                                                                                                    | Save                                    |                                   | 🗶 Cano                                                    | cel <b>?</b> <u>H</u> elp                                 |  |  |

Hoàn toàn tương tự máy biến áp, ta cũng điền các thông số điện áp định mức (thường mặc định theo bus), tổng trở, giá trị công suất truyền tối đa...

| Transmission Line/Transformer Options                                            |                       |                                   |         |                                          |  |  |
|----------------------------------------------------------------------------------|-----------------------|-----------------------------------|---------|------------------------------------------|--|--|
| Number<br>Name<br>Nominal kV<br>Area Name                                        | From Bus So 2 138.0 1 | To Bus<br>3<br>so 3<br>138.0<br>1 | Circuit | Find By Numbers<br>Find By Names<br>Find |  |  |
| Parameters / Display         Fault Parameters           Zero Sequence Parameters |                       |                                   |         |                                          |  |  |
| Configuration                                                                    |                       |                                   |         |                                          |  |  |

#### 1.4 Tải.

Trên thanh Edit Toolbar chọn biểu tượng của tải, như hình sau:

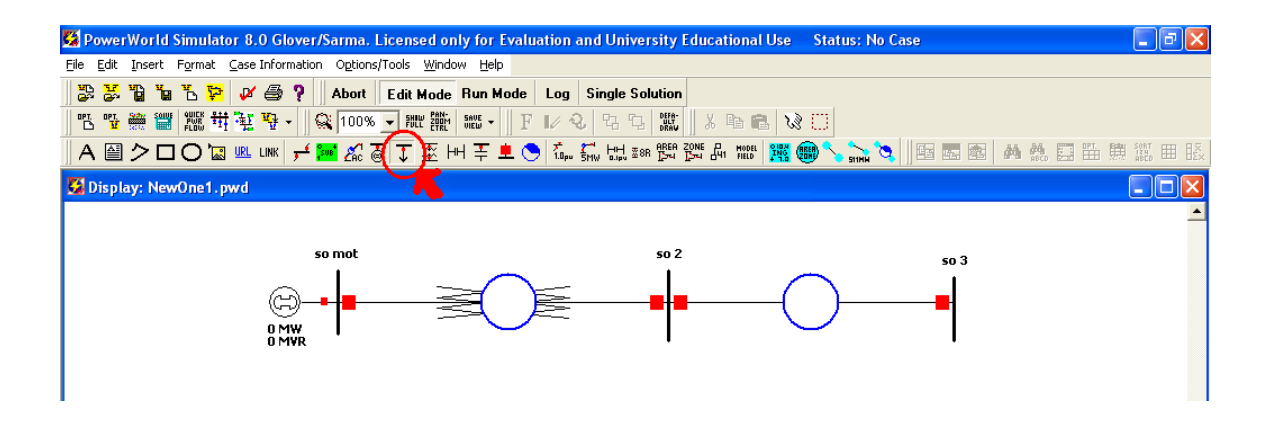

Sau đó click vào gần bus mà ta muốn đặt tải, ta được một hộp thoại sau:

| Load Options                                                            |
|-------------------------------------------------------------------------|
| Bus Number 3 Find By Number C Open<br>Bus Name so 3 Find By Name Closed |
| Load Information                                                        |
| Display Information<br>Display Size 10.00                               |
| Pixel Thickness 1                                                       |
| Constant Power Constant Current Constant Impedance MW Value 0.0 0.0 0.0 |
| Mvar Value 0.0 0.0 0.0                                                  |
| ✓ OK Save X Cancel ? Help                                               |

Tương tự như các thành phần khác, sau khi thiết lập các thuộc tính hiển thị (kích thước, hướng quay..), ta cần điền vào các giá trị công suất tiêu thụ ( "**MW Value**": công suất thực và "**Mvar Value**": công suất phản kháng tiêu thụ). Sau đó nhấn **OK.** Kết quả được như hình sau:

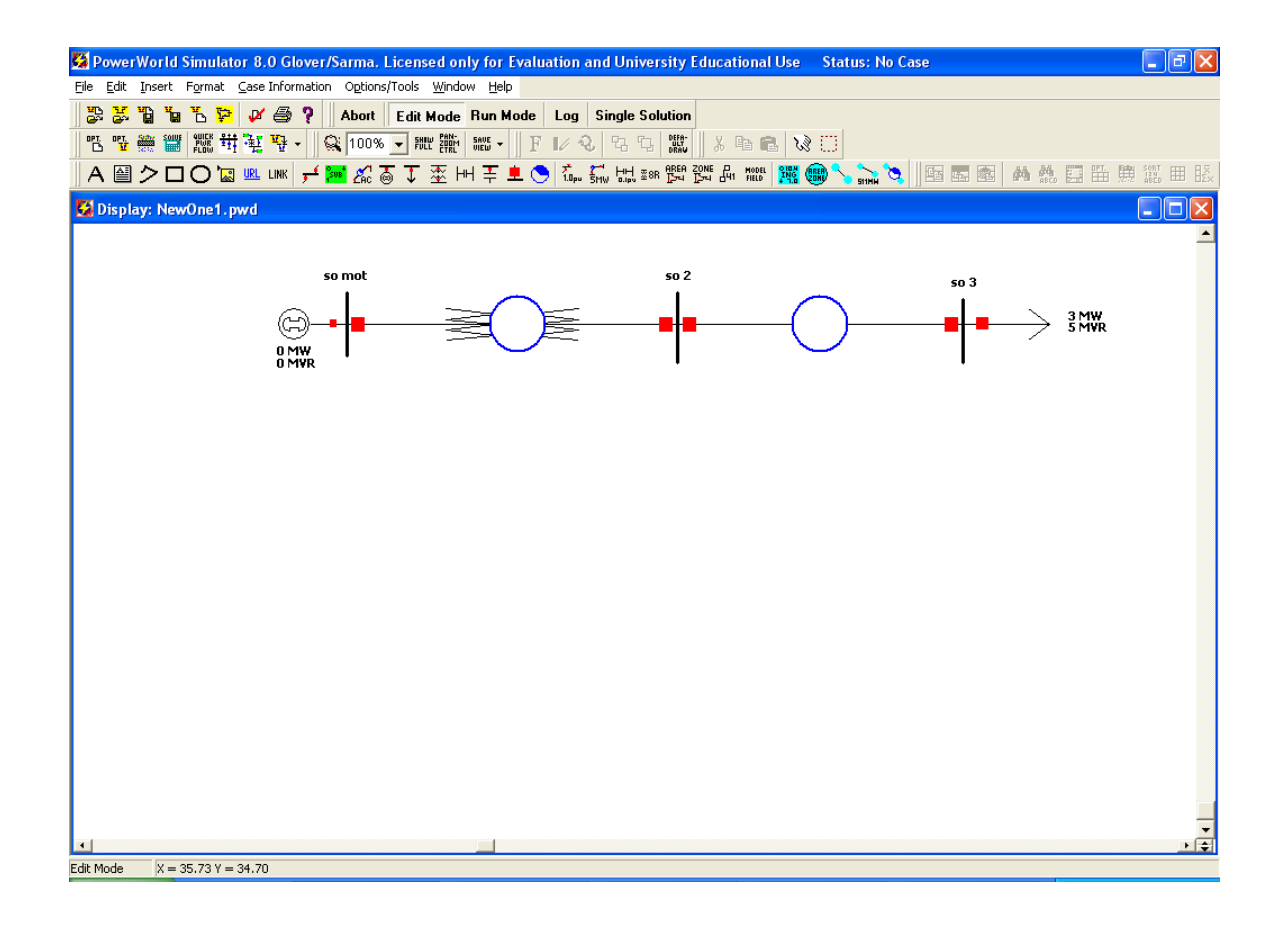

## 1.5 Máy bù

Trên thanh Edit Toolbar, chọn biểu tượng của máy bù, như hình sau:

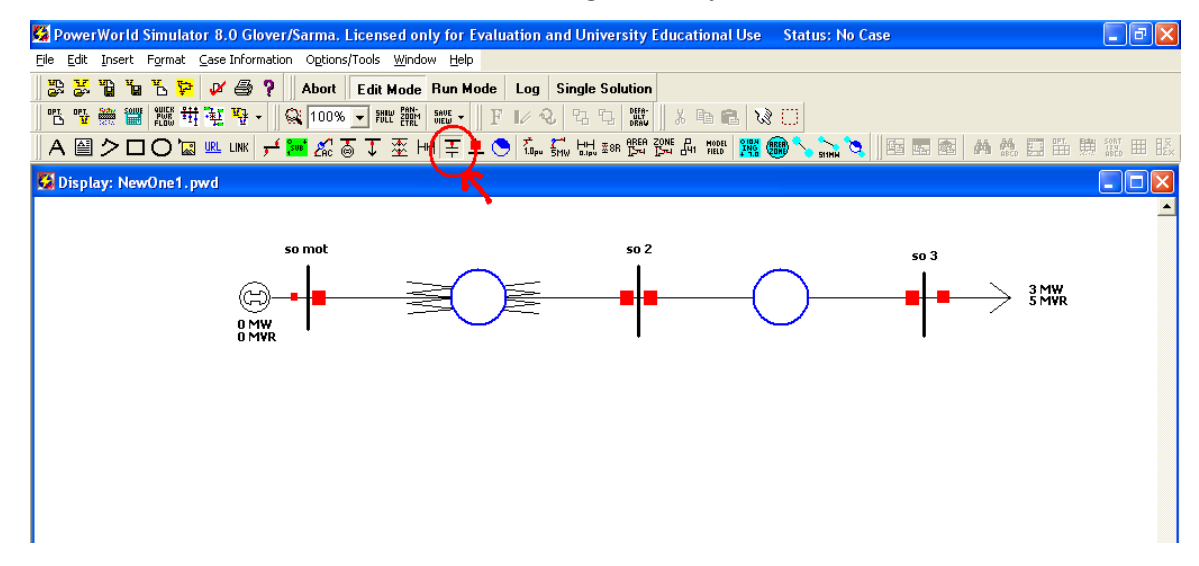

Tương tự như tải ta cũng click vào thanh cái cần bù, ta được hộp thoại sau:

| Switched Shunt Options                                                                                                    |
|----------------------------------------------------------------------------------------------------|
| Bus Number 2 Find By Number Open<br>Bus Name so 2 Find By Name Closed<br>Find                                                                                                    |
| Display Size 10.0 Pixel Thickness 1<br>Scale Width with Size Orientation<br>Display Width 3.00  Up C Down                                                                                          |
| Parameters Fault Parameters                                                                                                    |
| Nominal Mvar       0.0       Voltage Regulation         Control Mode       High Value       1.000         © Fixed       Low Value       1.000         © Discrete       Reg, Bus #       Reg, Bus # |
| Switched Shunts Blocks                                                                                                    |
| Mvars per Step                                                                                                    |
|                                                                                                    |
| ✓ OK Save X Cancel ? Help                                                                                                    |

Tương tự các thiết bị khác ta cũng đặt các thông số hiển thị (**display**). Sau đó đặt giá trị bù định mức (**Nominal Mvar**). Chọn các chế độ điều khiển "**Fixed**" :tự động, "**Discrete**" và "**Continous**" là chế độ thiết lập các giá trị điện áp cao nhất và thấp nhất cho phép so với giá trị mong muốn và chia ra nhiều bước nhỏ khi bù. Sau khi thiết lập xong ta được kết quả như sau:

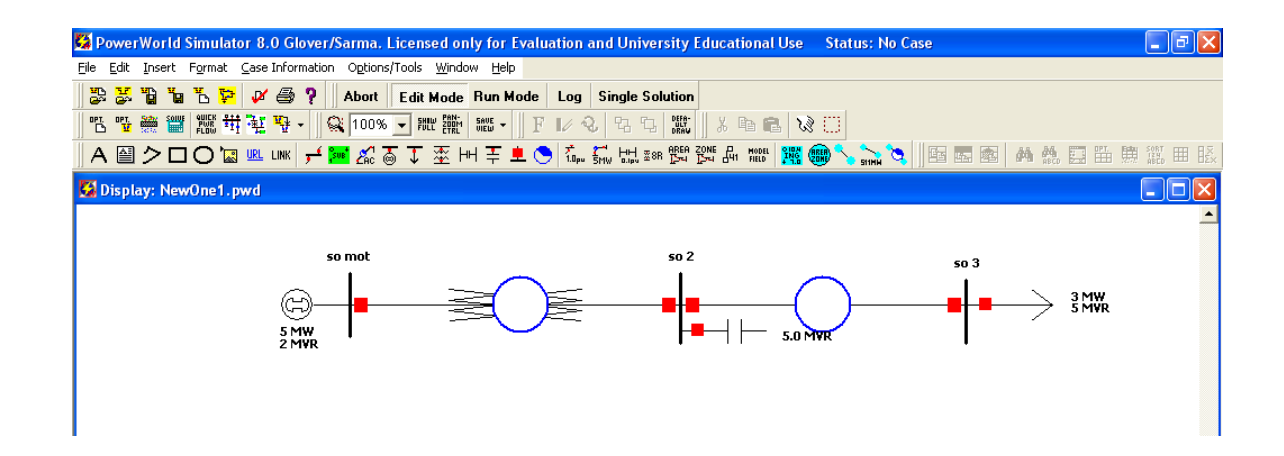

# 2 Các vấn đề khi vận hành.

## 2.1 Chạy một hệ thống (case)

Sau khi đã thiết lập hết các thông số ta bấm "**Run Mode**" trên thanh **Toolbar**, sau đó bấm nút "**Play**".Ví dụ như ta đã thiết lập được một case như sau:

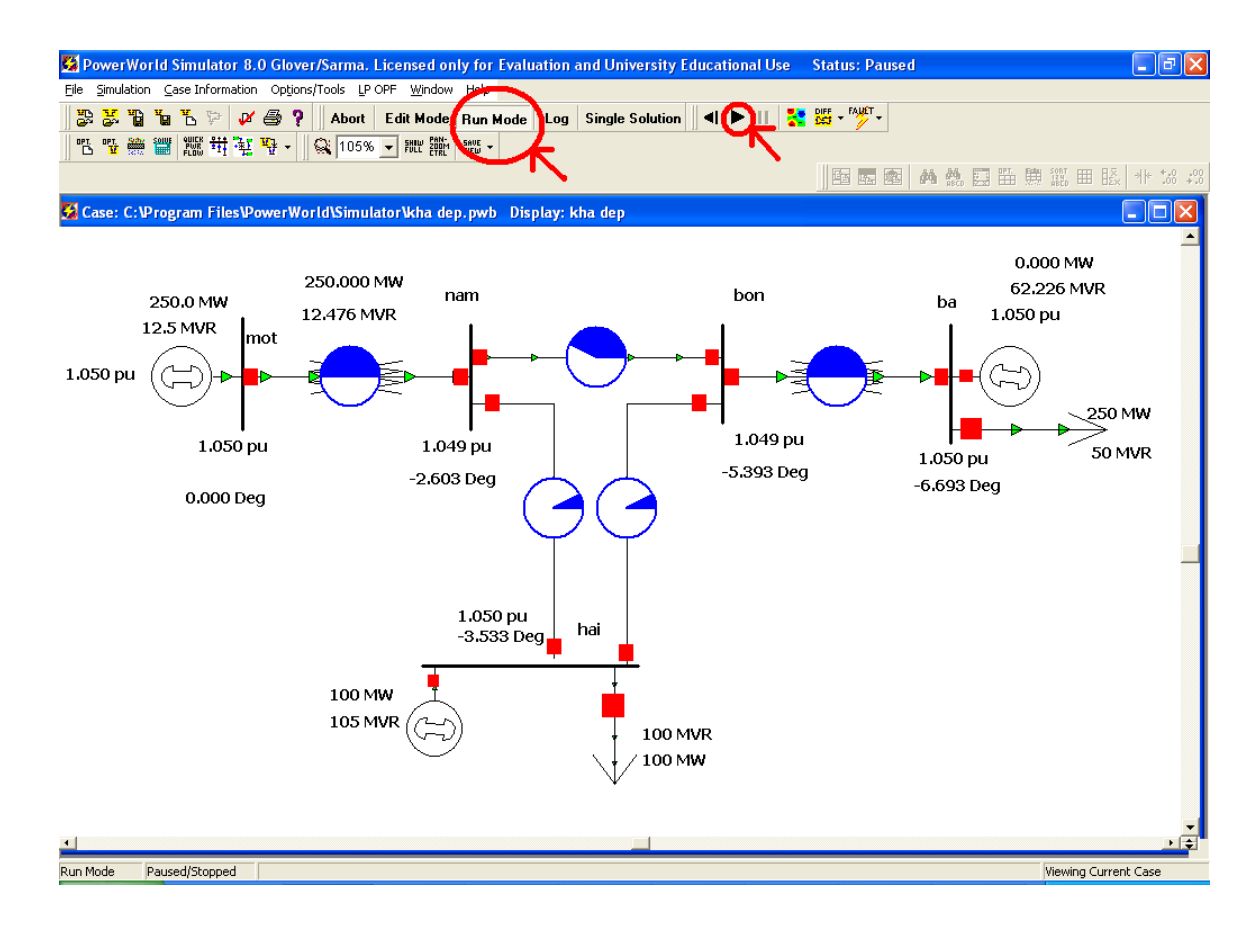

## 2.2 Thay đổi tải:

Ví dụ ta lấy một hệ thống có sơ đồ như trên. Bây giờ muốn thay đổi tải ở thanh cái "ba" ta làm như sau:

Cách 1: click phải vào tải đó, sau khi hộp thoại hiện ra, ta thay đổi giá trị "**MW Value**" hay "**Mvar Value**" tương ứng với công suất tác dụng và phản kháng, ví dụ ở đây thay đổi là 200MW và 100 Mvar, sau đó **OK**.

Cách 2: click phải vào 1 trong hai giá trị P và Q của tải, ta sẽ nhận được một hộp thoại sau:

| Bus Field Options     |              |               |              |                | × |
|-----------------------|--------------|---------------|--------------|----------------|---|
| Bus Number 3 💌        | Bus Name     | ba            | •            | ID 1           |   |
| Total Digits in Field | 4            | Delta per Mou | ise Click    | <b>50.0</b>    |   |
| Field Value           | 00 MW        | Anchored      | lonstant Loa | d Power Factor |   |
| Type of Field         | C Switched S | hunt Mvar     | C Mvar M     | arginal Cost   |   |
| C Bus Number          | C Gen MW O   | utput         | C MW Los     | ss Sensitivity |   |
| 🔿 Bus Voltage         | C Gen Mvar ( | Dutput        | C Gen Sel    | tpoint Voltage |   |
| Bus Angle (degrees)   | C Gen AGC S  | tatus         | C Select a   | a Field:       | _ |
| • Load MW             | C Gen AVR S  | tatus         |              |                | _ |
| C Load Mvar           | 🔘 MW Margin  | al Cost       |              |                |   |
| 🗸 ок                  |              | :             | Cancel       | 💙 Help         |   |

Thay đổi giá trị **"Delta per Mouse Click"** (mặc định là không), giá trị này thể hiện việc tăng hay giảm đi môt lượng như thế ứng với mỗi lần click chuột vào nút tăng giảm tải, chẳng hạn ở đây chọn giá trị là 50, thì ứng với mỗi lần thay đổi bằng động tác click chuột ta sẽ tăng hay giảm công suất tác dụng hay phản kháng một lượng 50 MW (hay 50 Mvar). Sau đó nhấn **OK** ta sẽ được kết quả như sau:

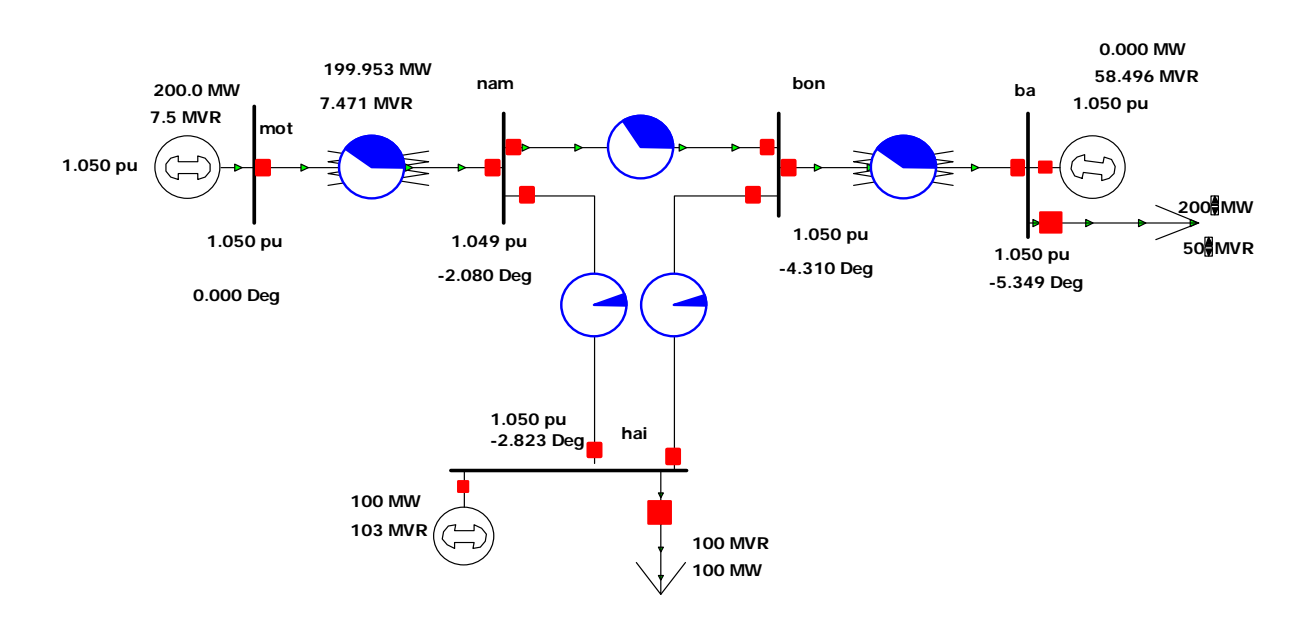

Bây giờ ta chỉ việc click chuột vào nút tăng hay giảm của P hay Q tương ứng. Chẳng hạn để được giá trị P= 100MW và Q= 100 Mvar, ta bấm giảm P 2 lần và tăng Q 1 lần. Kết quả được như sau:

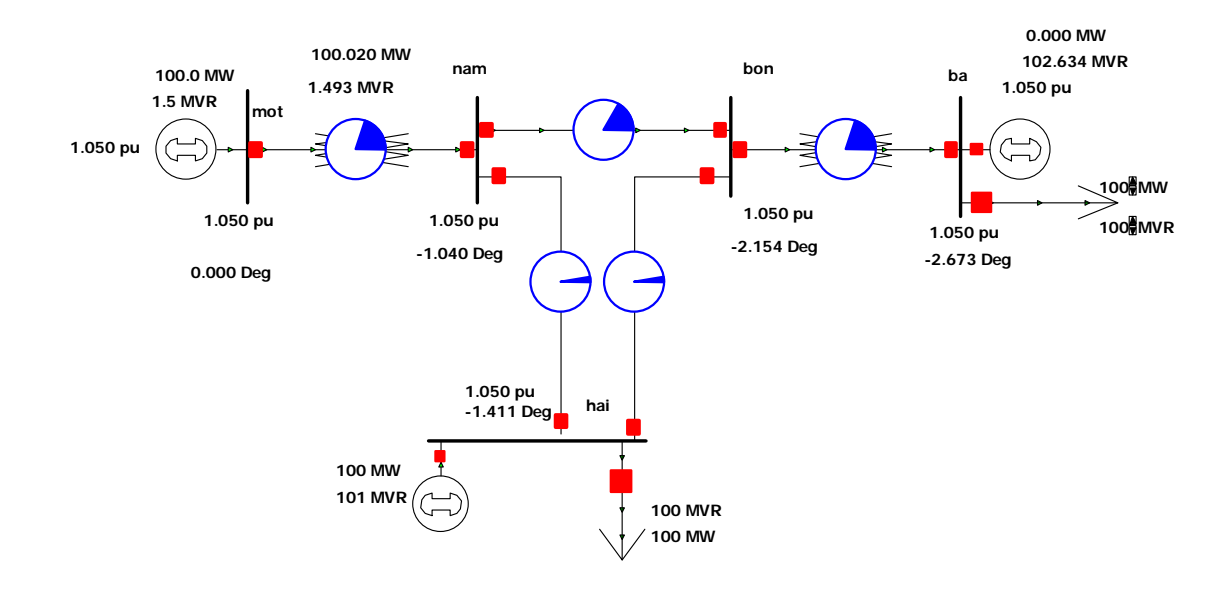

## 2.3 Thay đổi công suất phát của máy phát:

Tương tự như tải ta cũng có hai cách thay đổi công suất phát của máy phát.

Cách 1: Click chuột phải vào máy phát cần thay đổi, chọn "**Infomation Dialog...**", một hộp thoại giống như khi ta đặt thông số cho máy phát hiện ra, sau đó thay đổi các giá trị mong muốn.

Cách 2: Click chuột phải vào giá trị của P phát hay Q phát của máy phát đang hiển thị. Tương tự như tải, ta cũng được 1 hộp thoại, và thay đổi giá trị **"Delta Per Mouse Click"**.

| Bus Field Options          |              |             |                               |
|----------------------------|--------------|-------------|-------------------------------|
| Bus Number 1               | Bus Name     | mot         | ▼ ID 1                        |
| Total Digits in Field      | 6            | Delta per M | Mouse Click 50                |
| Digits to Right of Decimal | 1            | 🗖 Mainta    | in Constant Load Power Factor |
| Field Value                | 1.5 MVR      | 🔽 Anchor    | red                           |
| Type of Field              |              |             |                               |
| C Bus Name                 | C Switched S | Shunt Mvar  | Mvar Marginal Cost            |
| C Bus Number               | C Gen MW O   | utput       | C MW Loss Sensitivity         |
| C Bus Voltage              | 🖲 Gen Mvar   | Output      | 🔘 Gen Setpoint Voltage        |
| C Bus Angle (degrees)      | C Gen AGC S  | Status      | C Select a Field:             |
| C Load MW                  | C Gen AVR S  | itatus      | <b>_</b>                      |
| 🔿 Load Mvar                | C MW Margin  | nal Cost    |                               |
| 🗸 ок                       |              |             | X Cancel ? Help               |

Ví dụ thay đổi công suất của máy phát ở thanh cái "hai", chọn giá trị **"Delta per Mouse Click"** là 50, thay đổi P=150 MW và Q =50Mvar, ta được như sau:

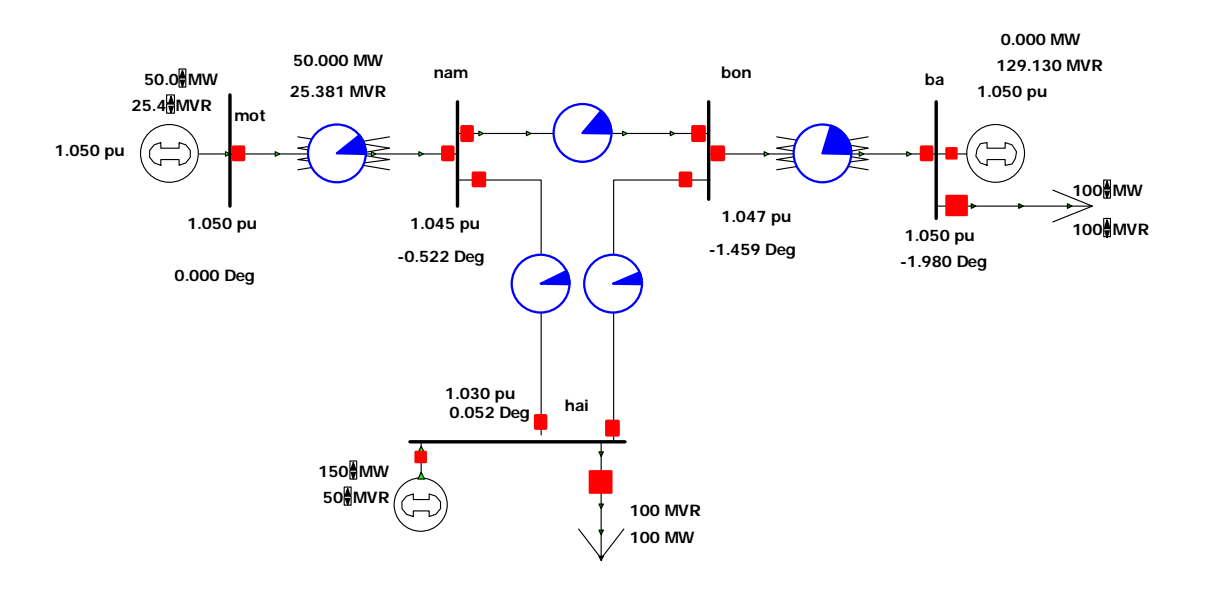

## 2.4 Thay đổi điện áp đầu cực máy phát

Để thay đổi điện áp đầu cực máy phát ta click phải vào máy phát cần thay đổi, sau đó chọn **"Information Dialog..."**, khi hộp thoại hiện ra ta thay đổi giá trị **"Desired Reg. Bus Voltage"** thành giá trị mà ta mong muốn, sau đó bấm **OK**. Quay lại ví dụ trước, các máy phát đều đang có điện áp đầu cực là 1.05pu, bây giờ ta giảm về 1pu đối với tất cả máy phát. Khi hộp thoại hiện ra, sau khi thay đổi máy phát đầu tiên, ta bấm nút "**save**", rồi bấm nút lên để thiết đặt cho máy phát khác:

| Generator Inform    | mation for  | Current Case             |                         | ×        |
|---------------------|-------------|--------------------------|-------------------------|----------|
| Bus Number 1        |             | Find By Numbe            | r Area Name 1           |          |
| Bus Name mot        |             | Find By Name             | Status                  | ~ ~ · ·  |
| ID 1                |             | Find                     | _ O Open                | Closed   |
|                     |             |                          |                         |          |
| Power and Voltage ( | Control Inp | ut-Ouput Curve   Fault F | arameters               |          |
| Power Control       | · · ·       |                          | -                       |          |
| MW Output           | 50.0        | 🔲 Available for AGC      | Participation Factor    | 10.00    |
| Min. MW Output      | 0.0         | Enforce MW Limits        | MW Ramp Limit           | 20.0     |
| Max. MW Output      | 1000.0      |                          | Loss Sensitivity        | 0.0000   |
|                     |             |                          |                         |          |
| Voltage Control     |             |                          |                         |          |
| Mvar Output -42     | 2.9         |                          | Regulated Bus Numbe     | er 1     |
| Min Mvar -99        | 00.0        |                          | Desired Reg. Bus Voltag | e 1.0000 |
| Max Myar 990        | 00.0        | Use Capability Curve     | Actual Reg. Bus Voltag  | e 1.0000 |
|                     |             |                          | Remote Reg %            | 6 100.0  |
| MW                  |             |                          |                         |          |
| Min Mvar            |             |                          |                         |          |
| Max Mvar            |             |                          |                         |          |
|                     |             | 1                        |                         | 2        |
| и ок                | Save        | Cancel                   | 7 Help                  | Print    |
|                     |             |                          | ; nop                   |          |

Kết quả thu được như hình sau:

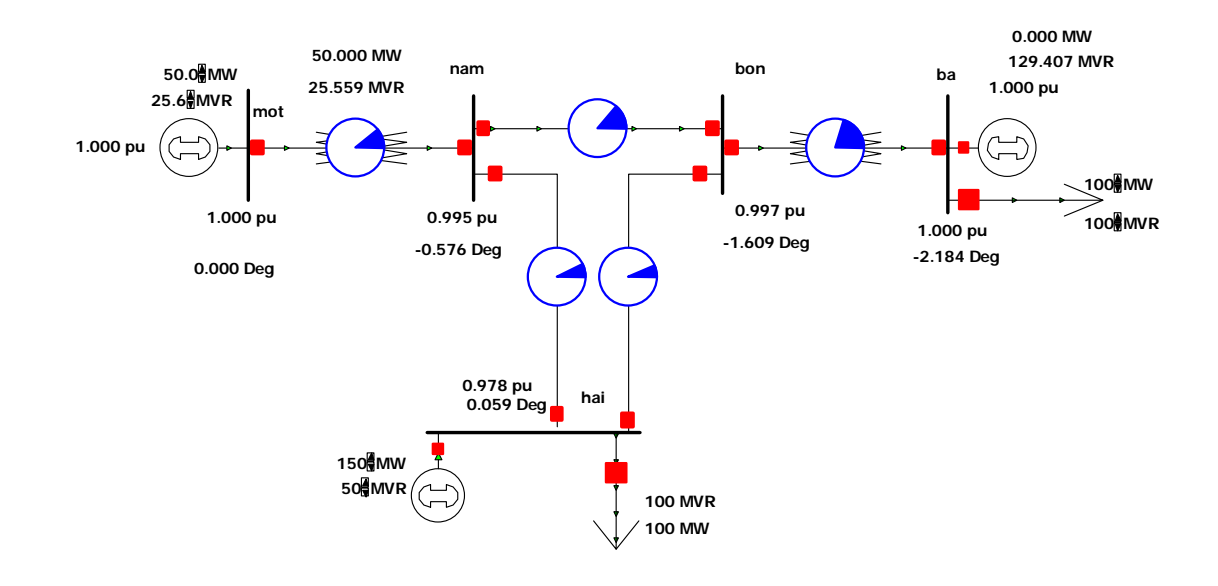

## 2.5 Cắt một phần tử đang hoạt động trên một mạng điện

Tất cả các phần tử trong một mạng điện đều có thế cắt được dễ dàng ra khỏi hệ thông bằng máy cắt, chỉ trừ máy phát tại "**System Slack Bus**". Cách cắt các phần tử cũng thực hiện bằng hai cách.

*Cách I*: Click phải vào phần tử đó, chọn "Information..", tại status chọn "**Open**", ví dụ như máy phát chẳng hạn:

| Generator Infor                     | mation for  | Current Case                                                                                               |
|-------------------------------------|-------------|----------------------------------------------------------------------------------------------------|
| Bus Number 3<br>Bus Name ba<br>ID 1 | <u>.</u>    | Find By Number     Area Name     1       Find By Name     Status     Closed       Find     Open     Closed |
| Power and Voltage                   | Control Inp | ut-Ouput Curve Fault Parameters                                                                            |
| Power Control                       | · · ·       |                                                                                                    |
| MW Output                           | 0.0         | Available for AGC Participation Factor 10.00                                                               |
| Min. MW Output                      | -500.0      | Enforce MW Limits MW Ramp Limit 20.0                                                                       |
| Max. MW Output                      | 200.0       | Loss Sensitivity 0.0000                                                                                    |
|                                     |             |                                                                                                    |

*Cách 2*: Click chuột trái vào máy cắt nối phần tử đó với hệ thống. Sử dụng ví dụ trước, chẳng hạn cắt máy cắt tại thanh cái "hai":

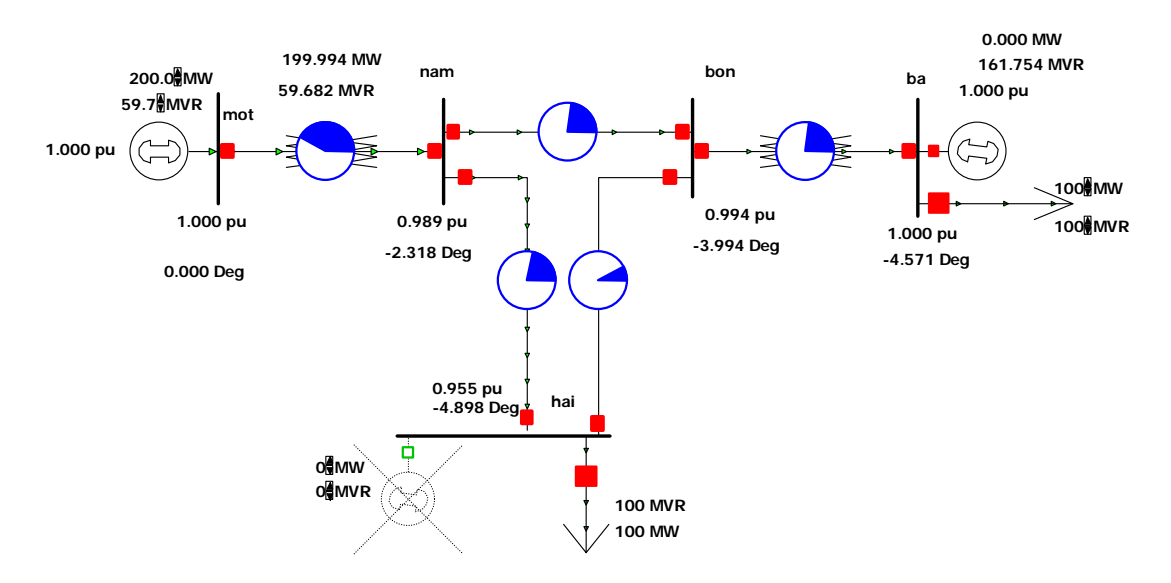

Cắt luôn tải tại thanh cái này luôn:

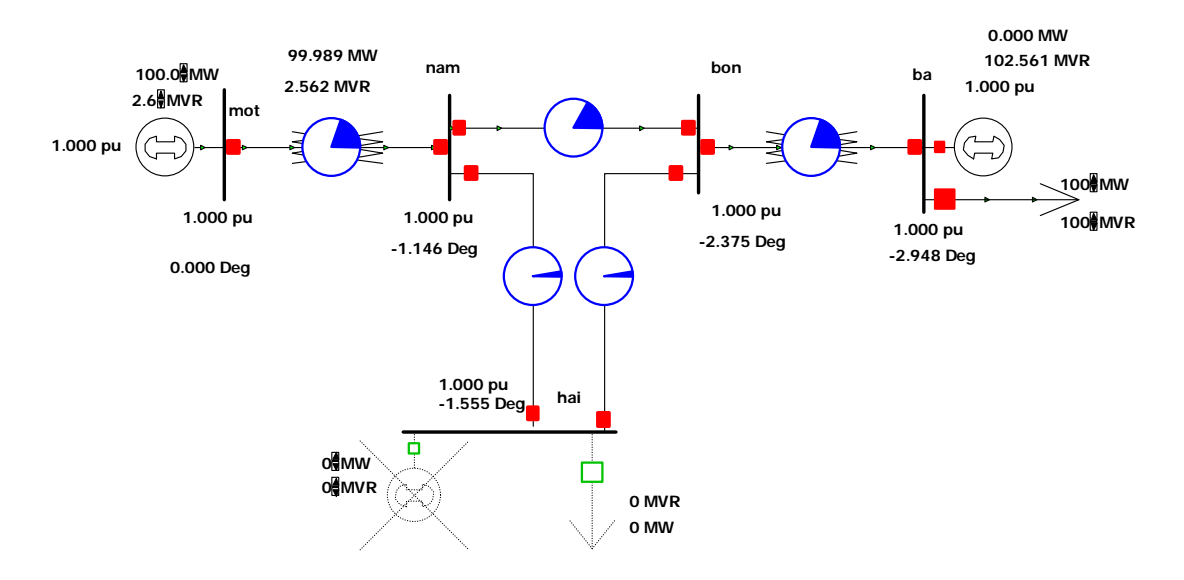

Tiếp tục cắt đường dây 5-4:

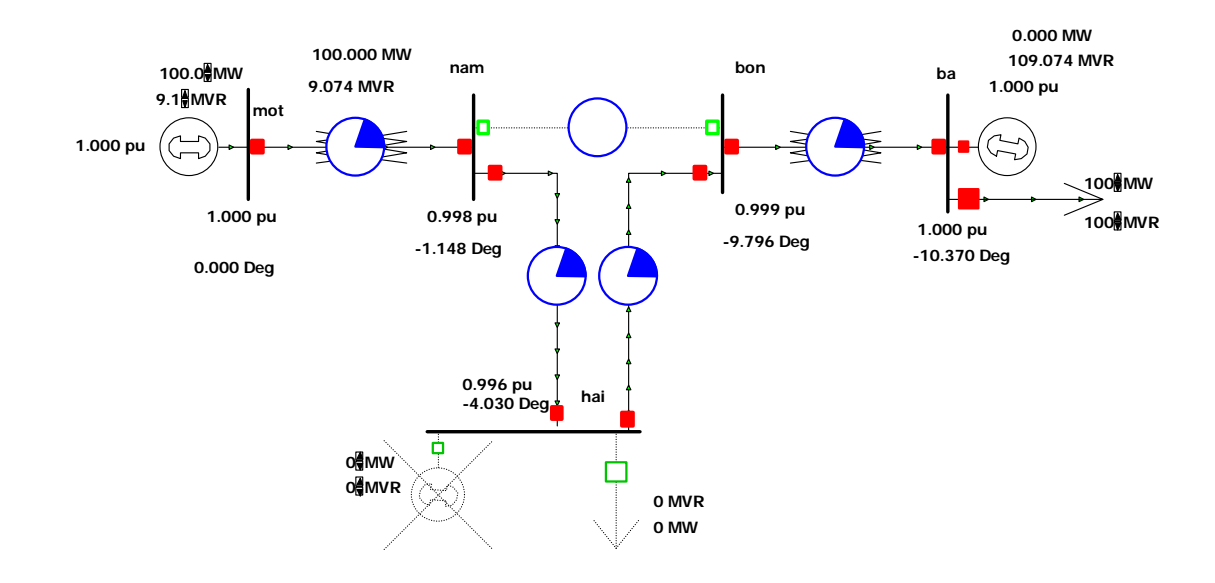

Để đóng lại, ta làm tương tự, bấm vào máy cắt (tương tự cho bất kì phần tử nào):

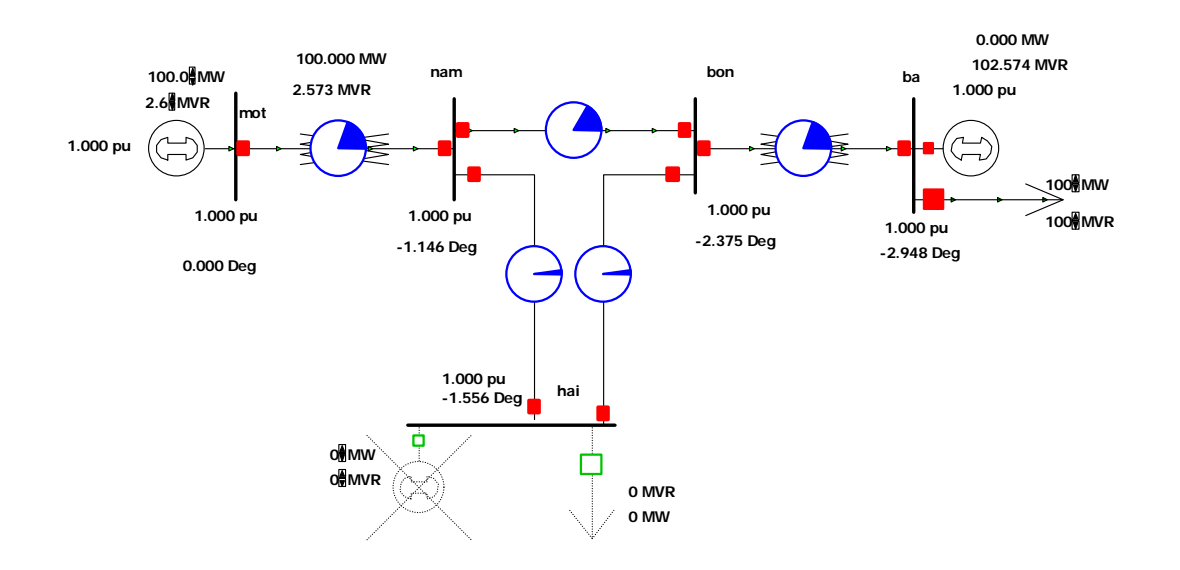

## 3 Các bước tính toán ngắn mạch

Có hai cách để thực hiện ngắn mạch

Cách 1: bấm vào nút "Fault" trên thanh Toolbar

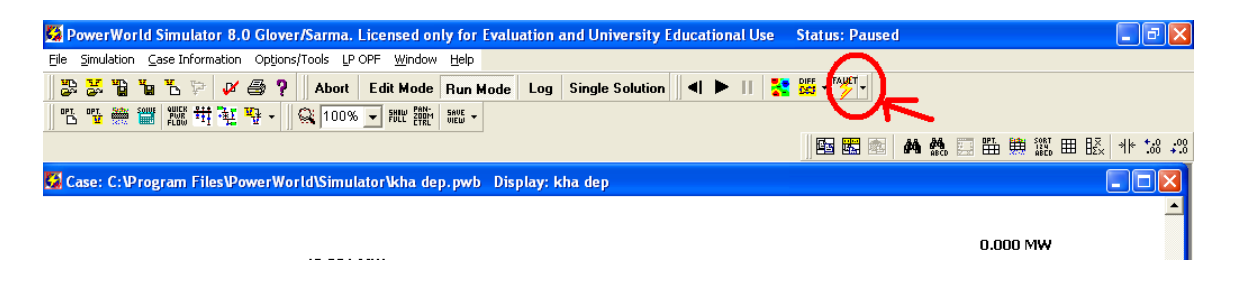

*Cách 2:* Click chuột phải vào thanh cái cần tính ngắn mạch, chọn "Fault", sau đó ta được hộp thoại như sau (lấy ví dụ trước):

| 🙀 Powe           | rWo     | orld Sim         | nulator 8.0 G            | ilover/Sarma. Lic     | ensed only f                | or Evaluat | ion a   | nd University      | Edu | icational L | lse Status:     | Paused                |                   | - 7 🗙      |
|------------------|---------|------------------|--------------------------|-----------------------|-----------------------------|------------|---------|--------------------|-----|-------------|-----------------|-----------------------|-------------------|------------|
| <u>File Simu</u> | ulation | n <u>⊂</u> ase   | Information O            | ptions/Tools LP OPI   | = <u>W</u> indow <u>H</u> e | lp         |         |                    |     |             |                 |                       |                   |            |
|                  | 1       | ۲ <mark>۵</mark> | s 沱 📈 🖨                  | 🖓 🛛 Abort 🛛 E         | dit Mode Ru                 | n Mode L   | .og     | Single Solution    | n   | ◀ ▶         | DIFF FALL       | Т.,                   |                   |            |
|                  | -       |                  | 版 <del>법</del> 학         | • 🛛 🎯 100% 🗣          | SHEW PAN-                   | -          |         |                    |     |             |                 |                       |                   |            |
|                  |         |                  |                          |                       |                             |            |         |                    |     |             |                 | - m m                 |                   | dk +,0 .00 |
|                  |         |                  |                          |                       |                             |            |         |                    |     |             |                 | And 1999   Ornal Abio |                   | 0.4 00. 11 |
| 🔛 Case:          | C       | 🖌 Faul           | t Analysis               |                       |                             |            |         |                    |     |             |                 |                       |                   |            |
|                  | ſ       | Fault Dat        | ta Fault Option          | sl                    |                             |            |         |                    |     |             |                 |                       |                   |            |
|                  | ſ       | Choose           | the Faulted Bus          | .1                    | -Fault Locat                | ion I      | Fault T | Гуре               |     | -Data Type  | Shown           |                       | Fault Current     |            |
|                  |         | C Sort I         | by Name                  | Sort by Number        | Bus Ear                     | ute i i    | 🔿 Sir   | ngle Line-to-Grour | d   | Current U   | nits<br>C Amps  |                       | Magnitude:        |            |
|                  | Į       |                  |                          |                       |                             |            | ⊖ Lir   | ne-to-line         |     | o r n       | s ninba         |                       | p.u.              |            |
|                  |         | 1 (mot           | ) [15 KV]<br>) [345 KV]  |                       | O In-Line                   | Fault      | ~ ~     |                    |     | -Uneline L  | isplay          | C Phase C             | Angle:            |            |
| 1.00             | nn      | 3 (ba            | ) [15 KV]                |                       |                             |            | • 3F    | Phase Balanced     |     | C NORTH     |                 | s to masse o          | deg.              |            |
| 100              |         | 4 (bon<br>5 (nam | ) [345 KV]<br>) [345 KV] |                       | Location %                  |            | O Do    | ouble Line-to-Grou | nd  | C All Ph    | ases () Phase b |                       |                   |            |
|                  |         |                  |                          |                       |                             |            |         |                    |     |             |                 |                       |                   |            |
|                  |         | Buses            | Lines Gener              | ators   Loads   Switc | hed Shunts                  |            |         |                    |     |             |                 |                       | 1                 |            |
|                  |         |                  | Number                   | Name                  | Phase Volt A                | Phase Volt | B       | Phase Volt C       | Pha | ise Ang A   | Phase Ang B     | Phase Ang C           |                   |            |
|                  |         | 1                | 1                        | mot                   |                             |            |         |                    |     |             |                 |                       |                   |            |
|                  |         | 2                | 2                        | hai                   |                             |            |         |                    |     |             |                 |                       |                   |            |
|                  |         | 3                | 3                        | ba                    |                             |            |         |                    |     |             |                 |                       |                   |            |
|                  |         | 4                | 4                        | Don                   |                             |            |         |                    |     |             |                 |                       |                   |            |
|                  |         | -                | J                        | Inditi                |                             |            |         |                    |     |             |                 |                       |                   |            |
|                  |         |                  |                          |                       |                             |            |         |                    |     |             |                 |                       |                   |            |
|                  |         |                  |                          |                       |                             |            |         |                    |     |             |                 |                       |                   |            |
|                  |         |                  |                          |                       |                             |            |         |                    |     |             |                 |                       |                   |            |
|                  |         |                  |                          |                       |                             |            |         |                    |     |             |                 |                       |                   |            |
|                  |         |                  |                          |                       |                             |            |         |                    |     |             |                 |                       |                   |            |
|                  |         |                  |                          |                       |                             |            |         |                    |     |             |                 |                       |                   |            |
|                  |         |                  |                          |                       |                             |            |         |                    |     |             |                 |                       |                   |            |
|                  |         | 1                |                          | 1                     |                             |            |         |                    | _   |             |                 |                       |                   |            |
| •                |         | Calcul           | late C                   | lear                  |                             |            |         |                    |     |             |                 | <u></u>               | Close ? Help      | •<br>• €   |
| Dup Mode         |         | Pauced/          | Stopped                  |                       |                             |            |         |                    |     |             |                 |                       | Viewing Current C | ase        |

Ta có thể chọn các thanh cái khác, sau đó chọn các laọi ngắn mạch rồi bấm nút "Calculate", ví dụ ở đây chọn thanh cái 5 và loại ngắn mạch 3 pha, kết quả như sau:

| 🔀 Pov                                                                        | verWorld                 | Simula         | tor 8.0   | Glover         | /Sarma. L    | icensed only          | for Evaluation ar | d University E              | ducational Us | e – Status: Pau                     | sed - [Fault             | Analysis] |              |               |
|------------------------------------------------------------------------------|--------------------------|----------------|-----------|----------------|--------------|-----------------------|-------------------|-----------------------------|---------------|-------------------------------------|--------------------------|-----------|--------------|---------------|
| 🚺 Eile                                                                       | <u>S</u> imulatio        | n <u>C</u> ase | Informati | on Op <u>t</u> | ions/Tools I | LP OPF <u>W</u> indow | Help              |                             |               |                                     |                          |           |              | a ×           |
| 2                                                                            | 5 ° 1                    | 1 🚡 🖗          | · 📈 🤅     | s ?            | Abort        | Edit Mode R           | un Mode Log S     | ingle Solution              | <b>◀ ►</b>    | DIFF - FAULT -                      |                          |           |              |               |
|                                                                              | 1 👬 👬                    |                | 计 衽 =     | 9 • II         | S 100%       | FHE PAN-              | E 👻               |                             |               |                                     |                          |           |              |               |
| 11                                                                           |                          | 1              |           | 111            | , ,          |                       |                   |                             |               |                                     | a a a m m                | 品 🏥 🎊 🛱   | 8 88. 4k *2  | 2 <b>.</b> 00 |
| Fault D                                                                      | Fault Data Fault Options |                |           |                |              |                       |                   |                             |               |                                     |                          |           |              |               |
| Choose the Fault and Fault Location Fault Type Data Type Shown Fault Current |                          |                |           |                |              |                       |                   |                             |               |                                     |                          |           |              |               |
| C Sor                                                                        | t by Name                | ۲              | Sort by N | lumber         |              |                       | Bus Fault         | 🔿 Single Li                 | ne-to-Ground  | Current Units                       | Current Units Magnitude: |           |              |               |
|                                                                              |                          |                |           |                |              |                       |                   | C Line-to-L                 | ine           | Queline Divelou                     | Comps                    | 4         | 6.561 p.u.   | .             |
| 1 (mo                                                                        | it )[15 K<br>i )[345 k   | V]<br>:V1      |           |                |              |                       | C In-Line Fault   |                             |               | Uneline Display     Oneline Display | Phase A C Pha            | A D       | ngle:        |               |
| 3 (ba                                                                        | ) [15 K                  | 4              |           |                |              |                       |                   | <ul> <li>3 Phase</li> </ul> | Balanced      |                                     |                          |           | 30.25 deg    | j.            |
| 4 (bo                                                                        | n j[345<br>m ][345       | KV]<br>KV]     |           |                |              |                       | Location % 0      | C Double L                  | ine-to-Ground | C All Phases (                      | Phase B                  |           |              |               |
|                                                                              |                          |                |           |                |              |                       | ,                 |                             |               |                                     |                          |           |              |               |
| Buses                                                                        | Lines                    | Generato       | rs   Load | s   Swito      | ched Shunts  |                       |                   |                             |               |                                     |                          |           |              |               |
|                                                                              | Number                   | ·              | Name      |                | Phase ¥olt   | A Phase Volt          | B Phase Volt C    | Phase Ang A                 | Phase Ang B   | Phase Ang C                         |                          |           |              |               |
| 1                                                                            | 1                        |                | mot       |                | 0.31131      | 0.31131               | 0.31131           | 1.27                        | -118.73       | 121.27                              |                          |           |              |               |
| 2                                                                            | 2                        |                | hai       |                | 0.62351      | 0.62351               | 0.62351           | 0.95                        | -119.05       | 120.95                              |                          |           |              |               |
| 3                                                                            | 3                        |                | ba        |                | 0.63324      | 0.63324               | 0.63324           | -2.65                       | -122.65       | 117.35                              |                          |           |              |               |
| 4                                                                            | 4                        |                | bon       |                | 0.46366      | 0.46366               | 0.46366           | -2.33                       | -122.33       | 117.67                              |                          |           |              |               |
| 5                                                                            | 5                        |                | nam       |                | 0.00000      | 0.00000               | 0.00000           | 0.00                        | 0.00          | 0.00                                |                          |           |              |               |
|                                                                              |                          |                |           |                |              |                       |                   |                             |               |                                     |                          |           |              |               |
|                                                                              |                          |                |           |                |              |                       |                   |                             |               |                                     |                          |           |              |               |
|                                                                              |                          |                |           |                |              |                       |                   |                             |               |                                     |                          |           |              |               |
|                                                                              |                          |                |           |                |              |                       |                   |                             |               |                                     |                          |           |              |               |
|                                                                              |                          |                |           |                |              |                       |                   |                             |               |                                     |                          |           |              |               |
|                                                                              |                          |                |           |                |              |                       |                   |                             |               |                                     |                          |           |              |               |
|                                                                              |                          |                |           |                |              |                       |                   |                             |               |                                     |                          |           |              |               |
|                                                                              |                          |                |           |                |              |                       |                   |                             |               |                                     |                          |           |              |               |
|                                                                              |                          |                |           |                |              |                       |                   |                             |               |                                     |                          |           |              |               |
|                                                                              |                          |                |           |                |              |                       |                   |                             |               |                                     |                          |           |              |               |
| Calc                                                                         | ulate                    | Clea           | r         |                |              |                       |                   |                             |               |                                     |                          | 👖 Close   | <b>7</b> He  | .lp           |
| Pup Mod                                                                      | e Pau                    | ced/Stop       | ned       |                |              |                       |                   |                             |               |                                     |                          | Viewing   | Current Care | _             |

Dòng ngắn mạch được thể hiện trong khung **"Fautl curent**", với giá trị biên độ là **"Magnitude**" (pu), và góc pha là **"Angle**" (độ). Các giá trị khác thể hiện ở bảng. theo thứ tự:

Bus: điện áp các thanh cái khi xảy ra ngắn mạch.

Line: Dòng pha trên các đường dây khi xảy ra ngắn mạch.

Generator: dòng pha trên các máy phát khi xảy ra ngắn mạch.

Load: dòng pha trên các tải khi xảy ra ngắn mạch.

Switched Shurts: dòng pha trên các máy bù khi xảy ra ngắn mạch.

Để thấy được dòng điện khi ngắn mạch chạy trên các đường dây, ta thu nhỏ hộp thoại ngắn mạch xuống, nhấn vào mũi tên cạnh nút "fault", chọn chế đọ hiển thị, ví dụ pha A.

| 😫 PowerWorld Simulator 8.0 Glov            | ver/Sarma. Licensed only fo   | r Evaluation and University Educational Use | Status: Running (PF) | - 7 🛛                        |
|--------------------------------------------|-------------------------------|---------------------------------------------|----------------------|------------------------------|
| File Simulation Case Information Option    | ons/Tools LP OPF Window Hel   |                                             | · · · · ·            |                              |
| 🏖 😹 📬 🐂 💺 🖻 🕯                              | Abort Edit Mode Ru            | Mode Log Single Solution 🛛 🖣 🕨 🚺 🟅          |                      |                              |
| 만 만 않는 한 한 한 한 한 한 한 한 한 한 한 한 한 한 한 한 한 한 | 100% - FULL ZOOM SAVE         | -                                           | Normal               |                              |
|                                            |                               |                                             | All Phases           | 00. 001. Edu 2081 000 0 7    |
|                                            |                               |                                             | Phase A              | 5 🖽 🎟 🖽 🏭 🎟 ⊞2   11° .00 +30 |
| Caro: C:\Drogram Filos\DownrW              | /orld\Simulator\kha.don.m     | b. Display: kba dop                         | Phase B              |                              |
| Case. C. & Togrann Thes & ower in          | vortatorinatatori kita dep.pv | o oispiay. Kila dep                         | Phase C              |                              |
|                                            |                               |                                             |                      |                              |
|                                            |                               |                                             |                      |                              |
|                                            |                               |                                             |                      | 0.000 MW                     |
| FO OBMU                                    | 49.991 MW nam                 | hon                                         | h.,                  | 129.411 MVR                  |
| 50.0 <b>0</b> MW                           | 25.564 MVR                    | 2011                                        | ba                   | 1.000 nu                     |
| DE 6 MAUD                                  |                               | · · · · · · · · · · · · · · · · · · ·       | •                    |                              |

Kết quả thu được như sau:

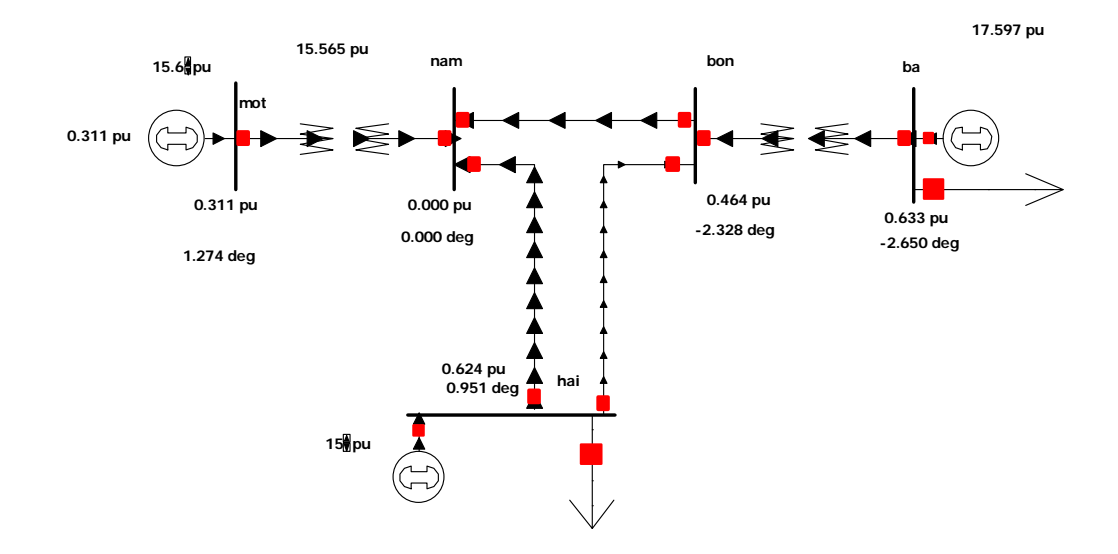

Ta cũng có thể cho hiện cả 3 pha như sau:

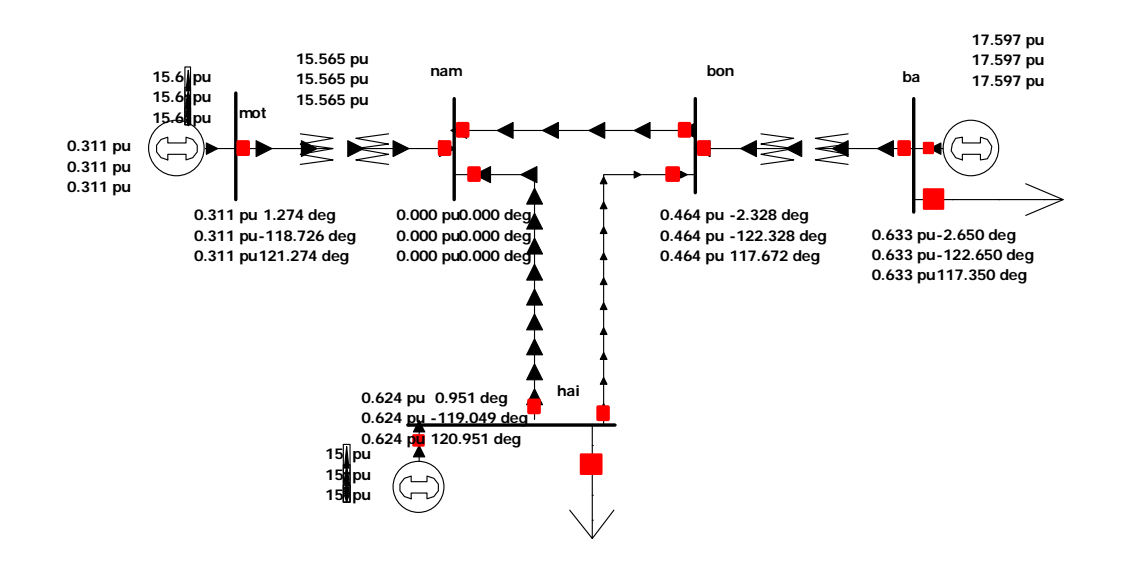

Làm một cách tương tự cho các dạng ngắn mạch khác.

| Chương 1 TÌM HIỀU SỬ DỤNG POWER WORL         | D1              |
|----------------------------------------------|-----------------|
| 1 Các bước thành lập các phần tử của một mại | ng điện1        |
| 1.1 Thành lập một thanh cái (bus)            |                 |
| 1.2 Thành lập một máy phát (generator)       |                 |
| 1.3 Đường dây                                |                 |
| 1.4 Tåi                                      |                 |
| 1.5 Máy bù                                   |                 |
| 2 Các vấn đề khi vận hành                    |                 |
| 2.1 Chạy một hệ thống (case)                 |                 |
| 2.2 Thay đổi tải:                            |                 |
| 2.3 Thay đổi công suất phát của máy phát: .  |                 |
| 2.4 Thay đổi điện áp đầu cực máy phát        |                 |
| 2.5 Cắt một phần tử đang hoạt động trên m    | ột mạng điện 16 |
| 3 Các bước tính toán ngắn mạch               |                 |